## Set Top Box beállítási útmutató "KAON" típushoz

## Az digitális csatornák lekereséséhez ad segítséget a következő beállítás.

- A készüléket bekapcsolva nyomjuk meg a távirányítón a "Menü" gombot. Ezután a "Főmenüben" válasszuk a "Rendszerbeállítások" menüpontot.
- A felugró "Jelszó" ablakba írjunk négy darab nullát "0000"-t.
- Ezt követően nyomjunk meg kétszer a távirányítón az "OK" gombot. Ezzel a készülék törli az eddigi összes beállításokat és alaphelyzetbe áll.
- A set-top-box megjelenít egy menüt, amelyen először a készülék nyelvét, hangját és a feliratok nyelvét kell megadni. Ehhez a set-top-box távirányítóját használja. Fel-le nyilak, állítsa magyar nyelvre és nyomja meg az "OK" gombot. A "Helyi idő" menüpontban válassza ki a "GMT +1:00" értéket és nyomja meg az "OK" gombot.
- Ezt követően válassza ki az "Automatikus keresés" menüpontot és nyomja meg az "OK" gombot.
- A következő paramétereket adja be a távirányítón a szám gombok segítségével:

| Kezdő frekvencia: | 274.000 MHz |
|-------------------|-------------|
| Végfrekvencia:    | 850.000 MHz |
| Symbol Rate:      | 6875        |
| Const.:           | 256 QAM     |

 Nyomjon egy "OK" gombot. Ezekkel a beállításokkal a készülék megkeresi a hálózaton set-top-box egységgel fogható műsorokat. Ez eltart néhány percig. A keresés végén nyomja meg kétszer az "OK" gombot így visszatér a fő képernyőre.

Amennyiben mégsem sikerült a fenti módszerrel beállítani a set-top-box készüléket, illetve további segítségre volna szüksége, kérjük hívja ügyfélszolgálatunkat. Telefonszámunk: 44/300-699.